# Образовательное частное учреждение Дополнительного профессионального образования «Центр компьютерного обучения «Специалист» Учебно-научного центра при МГТУ им. Н.Э. Баумана» (ОЧУ «Специалист»)

123317 Москва, Пресненская набережная, д 8, стр. 1, этаж 48, помещение 484с, комната 5 ИНН 7701257303, ОГРН 1037739408189

Утверждаю: Директор ОЧУ «Специалист»

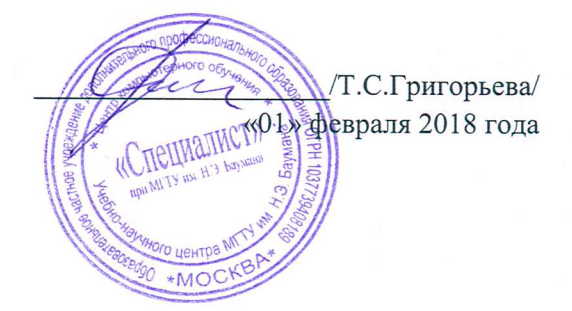

# Дополнительная профессиональная программа повышения квалификации

# «Система компоновки данных - настройка отчетов пользователями "1С:Предприятие 8.3"»

город Москва

Программа разработана в соответствии с приказом Министерства образования и науки Российской Федерации от 1 июля 2013 г. N 499 "Об утверждении Порядка организации и осуществления образовательной деятельности по дополнительным профессиональным программам" и Федеральный закон «Об образовании в Российской Федерации» № 273-ФЗ от 29.12.2012 в последней действующей в 2018 году редакции от 29 декабря 2017 года, с изменениями и дополнениями, вступившими в силу.

Повышение квалификации слушателей, осуществляемое в соответствии с программой, проводится с использованием модульного принципа построения учебного плана с применением различных образовательных технологий, в том числе дистанционных образовательных технологий и электронного обучения в соответствии с законодательством об образовании.

Дополнительная профессиональная программа повышения квалификации, разработана образовательной организацией в соответствии с законодательством Российской Федерации, включает все модули, указанные в учебном плане.

Содержание оценочных и методических материалов определяется образовательной организацией самостоятельно с учетом положений законодательства об образовании Российской Федерации.

Структура дополнительной профессиональной программы соответствует требованиям Порядка организации и осуществления образовательной деятельности по дополнительным профессиональным программам, утвержденного приказом Минобрнауки России от 1 июля 2013 г. N 499.

Объем дополнительной профессиональной программы вне зависимости от применяемых образовательных технологий, должен быть не менее 16 академических часов. Сроки ее освоения определяются образовательной организацией самостоятельно.

Формы обучения слушателей (очная, очно-заочная, заочная) определяются образовательной организацией самостоятельно.

К освоению дополнительных профессиональных программ допускаются:

- лица, имеющие среднее профессиональное и (или) высшее образование;

- лица, получающие среднее профессиональное и (или) высшее образование.

Для определения структуры дополнительной профессиональной программы и трудоемкости ее освоения может применяться система зачетных единиц. Количество зачетных единиц по дополнительной профессиональной программе устанавливается организацией.

Образовательная деятельность слушателей предусматривает следующие виды учебных занятий и учебных работ: лекции, практические и семинарские занятия, лабораторные работы, круглые столы, мастер-классы, мастерские, деловые игры, ролевые игры, тренинги, семинары по обмену опытом, выездные занятия, консультации, выполнение аттестационной, дипломной, проектной работы и другие виды учебных занятий и учебных работ, определенные учебным планом.

# 1. Цель программы:

В результате прохождения обучения слушатель получит практические навыки с принципиальным устройством механизма системы компоновки данных, приобретение слушателями правильного представления о полном спектре возможностей самостоятельной настройки отчетов и динами списков в пользовательском режиме работы «1С:Предприятия 8».

# Совершенствуемые компетенции

| № | Компетенция | Направление подготовки                           |  |  |  |
|---|-------------|--------------------------------------------------|--|--|--|
|   |             | ФГОС ВО ПО<br>НАПРАВЛЕНИЮ<br>ПОДГОТОВКИ 09.03.02 |  |  |  |

|   |                                                                                                    | «ИНФОРМАЦИОННЫЕ<br>СИСТЕМЫ И<br>ТЕХНОЛОГИИ»<br>(УРОВЕНЬ<br>БАКАЛАВРИАТА)<br>Код компетенции |
|---|----------------------------------------------------------------------------------------------------|---------------------------------------------------------------------------------------------|
| 2 | способностью использовать технологии разработки объектов<br>профессиональной деятельности в областях: машиностроение,<br>приборостроение, техника, образование, медицина,<br>административное управление, юриспруденция, бизнес,<br>предпринимательство, коммерция, менеджмент, банковские<br>системы, безопасность информационных систем, управление<br>технологическими процессами, механика, техническая физика,<br>энергетика, ядерная энергетика, силовая электроника,<br>металлургия, строительство, транспорт, железнодорожный<br>транспорт, связь, телекоммуникации, управление<br>инфокоммуникациями, почтовая связь, химическая<br>промышленность, сельское хозяйство, текстильная и легкая<br>промышленность, пищевая промышленность, медицинские и<br>биотехнологии, горное дело, обеспечение безопасности<br>подземных предприятий и производств, геология,<br>нефтегазовая отрасль, геодезия и картография,<br>геоинформационные системы, лесной комплекс, химико-<br>лесной комплекс, экология, сфера сервиса, системы массовой<br>информации, дизайн, медиаиндустрия, а также предприятия<br>различного профиля и все виды деятельности в условиях<br>экономики информационного общества<br>способностью поддерживать работоспособность<br>информационных систем и технологий в заданных<br>функциональных характеристиках и соответствии критериям<br>качества | ПК-17<br>ПК-30                                                                              |
| 3 | способностью обеспечивать безопасность и целостность данных информационных систем и технологий                                                                                                    | 11K-31                                                                                      |

Совершенствуемые компетенции в соответствии с трудовыми фикциями профессионального стандарта «ПРОГРАММИСТ», утвержденного приказом Минтруда и социальной защиты РФ от 18 ноября 2013 г. N 679н

| N⁰ | Компетенция                                          | Направление подготовки |
|----|------------------------------------------------------|------------------------|
|    |                                                      | T                      |
|    |                                                      | трудовые функции (код) |
| 1  | Разработка и отладка программного кода (Формализация | A/01.3;                |
|    | и алгоритмизация поставленных задач, Написание       | A/02.3;                |
|    | программного кода с использованием языков            | A/03.3                 |
|    | программирования, определения и манипулирования      |                        |
|    | данными, Оформление программного кода в соответствии |                        |
|    | с установленными требованиями)                       |                        |

# Планируемый результат обучения:

# После окончания обучения Слушатель будет знать:

- общее устройство системы компоновки данных;
- возможности работы с вариантами настроек отчета;
- возможности работы с пользовательскими настройками отчета.

# После окончания обучения Слушатель будет уметь:

- самостоятельно создавать настройки для реализации новых печатных форм;
- разбирать, а при необходимости модифицировать уже имеющиеся настройки, например, в отчетах типовых конфигураций фирмы «1С».

# Учебный план:

Категория слушателей: курс предназначен для:

- Руководители проектов и отделов;
- Руководители линейных подразделений;
- Помощники руководителя проектов
- Программисты
- Разработчики и аналитики компьютерных систем
- Экономист
- Бухгалтера

Требования к предварительной подготовке: Опыт работы с любой 1С конфигурацией: Бухгалтерия предприятия, Управление торговлей, Розница, Зарплата и управление персоналом, Документооборот, Управление производством, Управление небольшой фирмой и т.д.

Срок обучения: 24 академических часов, 8 самостоятельно

Форма обучения: очная, очно-заочная, заочная. По желанию слушателя форма обучения может быть изменена и/или дополнена.

| No  |                                                                | Общая                                | Bc               | В том ч    | исле                 | CPC | ПА*          |
|-----|----------------------------------------------------------------|--------------------------------------|------------------|------------|----------------------|-----|--------------|
| п/п | Наименование модулей<br>по программе                           | трудоем<br>кость<br>(акад.<br>часов) | его<br>ауд<br>.ч | Лекц<br>ий | Практ<br>занят<br>ий | ,Ч  |              |
| 1   | Модуль 1. Общие сведения о системе компоновки данных           | 8                                    | 8                | 4          | 4                    | -   | Уст.<br>пров |
| 2   | Модуль 2. Работа с вариантами настроек отчета                  | 12                                   | 8                | 4          | 4                    | 4   | Уст.<br>пров |
| 3   | Модуль 3. Работа с пользовательскими настройками отчета        | 12                                   | 8                | 4          | 4                    | 4   | Уст.<br>пров |
|     | ПА*-форма промежуточной аттестации (уст.пров- устная проверка) |                                      |                  |            |                      |     | Уст.<br>пров |
|     | Итог:                                                          | 32                                   | 24               | 12         | 12                   | 8   |              |
|     | Итоговая аттестация                                            | тестирование                         |                  |            |                      |     |              |

Режим занятий: дневной, вечерний, группы выходного дня.

Для всех видов аудиторных занятий академический час устанавливается продолжительностью 45 минут. Форма Промежуточной аттестации – см. в ЛНА «Положение о проведении промежуточной аттестации слушателей и осуществлении текущего контроля их успеваемости» п.3.3

# 2. Календарный учебный график

Календарный учебный график формируется при осуществлении обучения в течение всего календарного года. По мере набора групп слушателей по программе составляется

календарный график, учитывающий объемы лекций, практики, самоподготовки, выезды на объекты.

| Неделя<br>обучения                                                              | 1  | 2  | 3   | 4  | 5  | 6  | 7  | Итого<br>часов |
|---------------------------------------------------------------------------------|----|----|-----|----|----|----|----|----------------|
|                                                                                 | ПН | BT | ср  | ЧТ | ПТ | сб | BC |                |
| 1 неделя                                                                        | 8  | 8  | 8ИА | -  | -  | -  | -  | 24             |
| CPC                                                                             | 4  | 2  | 2   | -  | -  |    |    | 8              |
| Итого:                                                                          |    |    |     |    |    |    |    | 32             |
| Примечание: ИА – Итоговая аттестация (лабораторная работа, контрольные вопросы) |    |    |     |    |    |    |    |                |

# Рабочие программы учебных предметов

# Модуль 1. Общие сведения о системе компоновки данных

- Общие сведения о системе компоновки данных
- Исходные данные для работы

# Модуль 2. Работа с вариантами настроек отчета

- Начальное знакомство с вариантом настроек. Общие принципы его устройства
- Тип отчета таблица с фиксированным количеством колонок
- Другие типы отчетов
- Фильтрация данных
- Упорядочивание
- Оформление данных печатной формы
- Пользовательские поля
- Расшифровка
- Сохранение варианта настроек

# Модуль 3. Работа с пользовательскими настройками отчета

- Упрощенные пользовательские настройки
- Расширенные пользовательские настройки
- Сохранение пользовательских настроек
- Работа с пользовательскими настройками в динамических списках

# Организационно-педагогические условия

Соблюдение требований к кадровым условиям реализации дополнительной профессиональной программы:

a) преподавательский состав образовательной организации, обеспечивающий образовательный процесс, обладает высшим образованием и стажем преподавания по изучаемой тематике не менее 1 года и (или) практической работы в областях знаний, предусмотренных модулями программы, не менее 3 (трех) лет;

б) образовательной организацией наряду с традиционными лекционносеминарскими занятиями применяются современные эффективные методики преподавания с применением интерактивных форм обучения, аудиовизуальных средств, информационно-телекоммуникационных ресурсов и наглядных учебных пособий.

Соблюдение требований к материально-техническому и учебно-методическому обеспечению дополнительной профессиональной программы:

а) образовательная организация располагает необходимой материально-технической базой, включая современные аудитории, библиотеку, аудиовизуальные средства обучения, мультимедийную аппаратуру, оргтехнику, копировальные аппараты. Материальная база соответствует санитарным и техническим нормам и правилам и обеспечивает проведение всех видов практической и дисциплинарной подготовки слушателей, предусмотренных учебным планом реализуемой дополнительной профессиональной программы.

б) в случае применения электронного обучения, дистанционных образовательных технологий каждый обучающийся в течение всего периода обучения обеспечивается индивидуальным неограниченным доступом к электронной информационнообразовательной среде, содержащей все электронные образовательные ресурсы, перечисленные в модулях дополнительной профессиональной программы.

# 3. Формы аттестации и оценочные материалы

Образовательная организация несет ответственность за качество подготовки слушателей и реализацию дополнительной профессиональной программы в полном объеме в соответствии с учебным планом.

Оценка качества освоения дополнительной профессиональной программы слушателей включает текущий контроль успеваемости и итоговую аттестацию.

Конкретные формы и процедуры текущего контроля успеваемости, промежуточной аттестации и итоговой аттестации слушателей устанавливаются образовательной организацией самостоятельно.

Слушателям, успешно освоившим дополнительную профессиональную программу и прошедшим итоговую аттестацию, выдается удостоверение о повышении квалификации.

Слушателям, не прошедшим итоговой аттестации или получившим на итоговой аттестации неудовлетворительные результаты, а также лицам, освоившим часть дополнительной профессиональной программы и (или) отчисленным из образовательной организации, выдается справка об обучении или о периоде обучения по образцу, самостоятельно устанавливаемому образовательной организацией.

Результаты итоговой аттестации слушателей ДПП в соответствии с формой итоговой аттестации, установленной учебным планом, выставляются по двух бальной шкале («зачтено\незачтено»).

Итоговая аттестация проводится по форме выполнения лабораторной работы и аттестации по контрольным вопросам в соответствии с учебным планом. Результаты итоговой аттестации заносятся в соответствующие документы.

# 4. Вопросы промежуточной аттестации

- 1. Что такое система компоновки данных?
- 2. Какие бывают Типы отчета?
- 3. Что означает фильтрация данных?

4. Что означает пользовательские поля?

5.Какие существуют сохранения варианта настроек?

6.Что такое ресурсы схемы компоновки данных?

# Итоговая аттестация

# «Тест по курсу Система компоновки данных - настройка отчетов пользователями 1С:Предприятие 8.3»

# Вопрос 1/50

Какое действие открывает окно настройки варианта отчета?

- "Изменить вариант..."
- "Сохранить вариант..."
- "Выбрать вариант..."
- "Настройки..."
- "Выбрать настройки..."
- "Сохранить настройки..."

# Вопрос 2/50

Какое действие открывает окно для сохранения варианта отчета?

# Выберите один ответ:

- "Изменить вариант..."
- "Сохранить вариант..."
- "Выбрать вариант..."
- "Настройки..."
- "Выбрать настройки..."
- "Сохранить настройки..."

# Вопрос 3/50

Какое действие открывает окно для выбора существующего варианта отчета?

# Выберите один ответ:

- "Изменить вариант..."
- "Сохранить вариант..."
- "Выбрать вариант..."
- "Настройки..."
- "Выбрать настройки..."
- "Сохранить настройки..."

# Вопрос 4/50

В список выбранных полей варианта отчета добавлено поле "Регистратор". Что следует сделать, чтобы в отчете это поле отображалось как "Документ"?

- Использовать свойство "Представление" поля
- Использовать действие "Установить заголовок" поля

- Включить выбранное поле в пользовательские настройки в режиме "Быстрый доступ"
- Включить выбранное поле в пользовательские настройки в режиме "Обычный"

# Вопрос 5/50

Что следует сделать, чтобы в вариант отчета добавить колонку, содержащую номера строк?

#### Выберите один ответ:

- Добавить в список полей системное поле "Уровень"
- Добавить в список полей системное поле "№ п/п"
- Упорядочить выводимые данные по возрастанию значения какого-либо поля, поле с номером появится автоматически
- Упорядочить выводимые данные по убыванию значения какого-либо поля, поле с номером появится автоматически

# Вопрос 6/50

Отчет выводит два ресурса: "Сумма Остаток" и "Количество Остаток" с помощью группировки. Что следует сделать, чтобы объединить эти колонки в одну общую колонку под названием "Показатели"?

#### Выберите один ответ:

- Добавить в структуру отчета группировку по полю "Сумма Остаток", затем добавить группировку по полю "Количество Остаток"
- Добавить в структуру отчета группировку по двум полям "Сумма Остаток" и "Количество Остаток"
- Добавить элемент условного оформления
- Сгруппировать поля "Сумма Остаток" и "Количество Остаток"

# Вопрос 7/50

Отчет выводит два ресурса: "Сумма Остаток" и "Количество Остаток" с помощью группировки. Что следует сделать, чтобы эти показатели отображались в одной колонке?

#### Выберите один ответ:

- Добавить в структуру отчета группировку по полю "Сумма Остаток", затем добавить группировку по полю "Количество Остаток"
- Добавить в структуру отчета группировку по двум полям "Сумма Остаток" и "Количество Остаток"
- Сгруппировать эти поля, выбрав расположение "Вертикально"
- Сгруппировать эти поля, выбрав расположение "Горизонтально"

# Вопрос 8/50

Отчет выводит два ресурса: "Сумма Остаток" и "Количество Остаток" с помощью группировки. Как добавить в список выбранных полей поле "Организация" таким образом, чтобы оно выводилось после ресурсов "Сумма Остаток" и "Количество Остаток"?

# Выберите один ответ:

- Перенести поле "Организация" в список выбранных полей, поставить после полей-ресурсов
- Перенести поле "Организация" в список выбранных полей, поставить перед полями-ресурсами
- Перенести поле "Организация" в список выбранных полей, поставить после полей-ресурсов, параметр "Авто позиция ресурсов" установить в значение "Не использовать"
- Перенести поле "Организация" в список выбранных полей, поставить перед полями-ресурсами, параметр "Авто позиция ресурсов" установить в значение "Не использовать"

# Вопрос 9/50

Отчет выводит данные с помощью группировки. Заголовок одной из колонок такой: "Контрагент.Регион". Как сократить название колонки до слова "Регион", не используя возможность изменения заголовка поля?

#### Выберите один ответ:

- Использовать свойство "Заголовок" на закладке "Дополнительные настройки"
- Использовать свойство "Выводить заголовок" на закладке "Дополнительные настройки"
- Использовать свойство "Тип заголовка полей" со значением "Полный"
- Использовать свойство "Тип заголовка полей" со значением "Краткий"

# Вопрос 10/50

Отчет выводит данные с помощью группировки "Детальные записи". В список выбранных полей добавлены поля "Контрагент" и "Контрагент.Регион". Оба поля отображаются в одной колонке. Как разделить эти поля по разным колонкам?

#### Выберите один ответ:

- С помощью параметра "Расположение реквизитов" в значении "Вместе"
- С помощью параметра "Расположение реквизитов" в значении "Отдельно"
- С помощью параметра "Расположение полей группировок" в значении "Вместе"
- С помощью параметра "Расположение полей группировок" в значении "Отдельно"

# Вопрос 11/50

Отчет выводит данные с помощью группировки по полю "Организация", в которую добавлена вложенная группировка по полю "Контрагент". Поля "Организация" и

"Контрагент" отображаются в одной колонке. Как разделить эти поля по разным колонкам?

#### Выберите один ответ:

- С помощью параметра "Расположение реквизитов" в значении "Вместе"
- С помощью параметра "Расположение реквизитов" в значении "Отдельно"
- С помощью параметра "Расположение полей группировок" в значении "Вместе"
- С помощью параметра "Расположение полей группировок" в значении "Отдельно"

# Вопрос 12/50

Отчет выводит данные с помощью группировки по полю "Контрагент", в список выбранных полей добавлен ресурс "Количество Приход". Как вывести в отчет обороты ресурса, рассчитанные по группам справочника "Контрагенты", вместе с оборотами по контрагентам?

#### Выберите один ответ:

- Использовать тип группировки "Иерархия"
- Использовать тип группировки "Только иерархия"
- Использовать параметр "Расположение общих итогов по горизонтали"
- Использовать параметр "Расположение общих итогов по вертикали"

# Вопрос 13/50

Отчет выводит данные с помощью группировки по полю "Контрагент", в список выбранных полей добавлен ресурс "Количество Приход". Как добавить в отчет такую детализацию, чтобы были видны обороты в целом по контрагенту, а затем обороты, сделанные каждым документом с этим контрагентом?

# Выберите один ответ:

- Добавить в структуру отчета группировку по документу, не связанную с группировкой по контрагенту
- В группировку по контрагенту добавить вложенную группировку по документу
- Добавить документ в список выбранных полей отчета
- Добавить документ в список выбранных полей группировки по контрагенту

# Вопрос 14/50

Отчет выводит данные с помощью группировки "Детальные записи", в список выбранных полей отчета добавлены поля "Контрагент", "Организация", "Сумма Приход". Как изменить вариант, чтобы можно было увидеть значение ресурса "Сумма Приход", рассчитанное по каждой организации в целом?

# Выберите один ответ:

• Изменить вид группировки: вместо детальных записей выводить группировку по полю "Организация"

- В структуру отчета добавить новую группировку по полю "Организация"
- Добавить новую группировку по полю "Организация", в которую поместить группировку "Детальные записи" в качестве вложенной
- Все перечисленные действия приведут к требуемому результату

# Вопрос 15/50

Структура отчета содержит две независимые группировки - по полю "Организация" и по полю "Контрагент". Как можно задать заголовки для каждой из группировок?

# Выберите один ответ:

- Такой возможности нет, заголовок задается один раз для всего отчета
- Такой возможности нет, заголовки в отчете формируются автоматически
- Заголовок группировки можно установить через параметр "Заголовок", относящийся к этой группировке
- Заголовки всех группировок можно установить через параметр "Заголовок", относящийся ко всему отчету

# Вопрос 16/50

Отчет выводит данные с помощью группировки "Детальные записи", в список выбранных полей отчета добавлены поля "Контрагент" и "Организация", а также ресурс "Сумма Приход". В каком порядке поля будут выведены в отчет?

#### Выберите один ответ:

- В произвольном порядке
- В порядке, который установлен в списке выбранных полей отчета
- Зависит от порядка, заданного в списке выбранных полей отчета, а также от значения параметра "Авто позиция ресурсов"
- Зависит от порядка, заданного в списке выбранных полей отчета, а также от значения параметра "Расположение ресурсов"

# Вопрос 17/50

Отчет выводит данные с помощью трех независимых группировок "Детальные записи", в список выбранных полей отчета добавлены поля "Контрагент", "Организация", "Сумма Приход". Как убрать колонку "Контрагент" только из второй группировки?

- Такой возможности нет, список полей задается только для отчета в целом
- Такой возможности нет, если поле выбрано для отчета в целом, оно обязательно отображается в каждой группировке
- Открыть список полей группировки и удалить поле "Контрагент"
- Открыть список полей группировки, развернуть "Автополе", удалить поле "Контрагент"

# Вопрос 18/50

Отчет выводит данные с помощью группировки "Детальные записи", в список выбранных полей отчета добавлены поля "Контрагент", "Организация", "Сумма Приход". При выводе группировки в последней строке выводится итог по ресурсу "Сумма Приход". Как настроить вариант так, чтобы этот итог отображался дважды: до и после вывода группировки?

#### Выберите один ответ:

- Использовать параметр "Расположение общих итогов по горизонтали" со значением "Начало и конец"
- Использовать параметр "Расположение общих итогов по вертикали" со значением "Начало и конец"
- Использовать параметр "Расположение итогов" со значением "Авто"
- Использовать параметр "Расположение итогов" со значением "Начало и конец"

# Вопрос 19/50

"Отчет выводит данные с помощью ""Таблицы"". В последней колонке таблицы выводятся итоги. Как настроить вариант так, чтобы эти итоги отображались дважды: в первой и в последней колонках таблицы?"

#### Выберите один ответ:

- Использовать параметр "Расположение общих итогов по горизонтали" со значением "Начало и конец"
- Использовать параметр "Расположение общих итогов по вертикали" со значением "Начало и конец"
- Использовать параметр "Расположение итогов" со значением "Авто"
- Использовать параметр "Расположение итогов" со значением "Начало и конец"

# Вопрос 20/50

Отчет выводит данные с помощью группировки по полю "Организация", в которую добавлена вложенная группировка по полю "Контрагент". В список выбранных полей отчета добавлен ресурс "Сумма Приход". Как настроить вывод итогов в группировке по полю "Организация" дважды: до и после вывода вложенной группировки по полю "Контрагент"?

#### Выберите один ответ:

- Расположение итогов на уровне группировок не настраивается
- Использовать параметр "Расположение общих итогов по горизонтали" со значением "Начало и конец" для группировки по полю "Организация"
- Использовать параметр "Расположение общих итогов по вертикали" со значением "Начало и конец" для группировки по полю "Организация"
- Использовать параметр "Расположение итогов" со значением "Начало и конец" для группировки по полю "Организация"

# Вопрос 21/50

Отчет выводит данные с помощью группировки по полю "Период, день", в список выбранных полей добавлен ресурс "Сумма Приход". Период отчета - январь текущего года. Как много строк будет выведено группировкой, не считая итогов, при условии, что дополнение периода не используется?

# Выберите один ответ:

- Количество дней в месяце
- Количество дней с ненулевым оборотом по ресурсу "Сумма Приход"
- Количество дней от начала месяца до последнего дня с ненулевым оборотом по ресурсу "Сумма Приход"
- Количество дней от первого дня с ненулевым оборотом по ресурсу "Сумма Приход" до конца месяца
- Количество дней от первого до последнего дня с ненулевым оборотом по ресурсу "Сумма Приход" до конца месяца

# Вопрос 22/50

Отчет выводит данные с помощью группировки по полю "Период, день", в список выбранных полей добавлен ресурс "Сумма Приход". Период отчета - январь текущего года. Как много строк будет выведено группировкой, не считая итогов, при условии, что тип дополнения периода - "День", начало периода дополнения -"Параметры.Начало периода", конец периода дополнения - "Параметры.Конец периода"?

#### Выберите один ответ:

- Количество дней в месяце
- Количество дней с ненулевым оборотом по ресурсу "Сумма Приход"
- Количество дней от начала месяца до последнего дня с ненулевым оборотом по ресурсу "Сумма Приход"
- Количество дней от первого дня с ненулевым оборотом по ресурсу "Сумма Приход" до конца месяца
- Количество дней от первого до последнего дня с ненулевым оборотом по ресурсу "Сумма Приход" до конца месяца

# Вопрос 23/50

Отчет выводит данные с помощью группировки по полю "Период, день", в список выбранных полей добавлен ресурс "Сумма Приход". Период отчета - январь текущего года. Как много строк будет выведено группировкой, не считая итогов, при условии, что тип дополнения периода - "День", начало периода дополнения - "Месяц", конец периода дополнения - не задан?

- Количество дней в месяце
- Количество дней с ненулевым оборотом по ресурсу "Сумма Приход"
- Количество дней от начала месяца до последнего дня с ненулевым оборотом по ресурсу "Сумма Приход"

- Количество дней от первого дня с ненулевым оборотом по ресурсу "Сумма Приход" до конца месяца
- Количество дней от первого до последнего дня с ненулевым оборотом по ресурсу "Сумма Приход" до конца месяца

# Вопрос 24/50

Отчет выводит данные с помощью группировки по полю "Период, день", в список выбранных полей добавлен ресурс "Сумма Приход". Период отчета - январь текущего года. Как много строк будет выведено группировкой, не считая итогов, при условии, что тип дополнения периода - "День", начало периода дополнения - не задан, конец периода дополнения - "Месяц"?

#### Выберите один ответ:

- Количество дней в месяце
- Количество дней с ненулевым оборотом по ресурсу "Сумма Приход"
- Количество дней от начала месяца до последнего дня с ненулевым оборотом по ресурсу "Сумма Приход"
- Количество дней от первого дня с ненулевым оборотом по ресурсу "Сумма Приход" до конца месяца
- Количество дней от первого до последнего дня с ненулевым оборотом по ресурсу "Сумма Приход" до конца месяца

# Вопрос 25/50

Отчет выводит данные с помощью группировки по полю "Период, день", в список выбранных полей добавлен ресурс "Сумма Приход". Период отчета - январь текущего года. Как много строк будет выведено группировкой, не считая итогов, при условии, что тип дополнения периода - "День", начало периода дополнения - не задан, конец периода дополнения - не задан?

#### Выберите один ответ:

- Количество дней в месяце
- Количество дней с ненулевым оборотом по ресурсу "Сумма Приход"
- Количество дней от начала месяца до последнего дня с ненулевым оборотом по ресурсу "Сумма Приход"
- Количество дней от первого дня с ненулевым оборотом по ресурсу "Сумма Приход" до конца месяца
- Количество дней от первого до последнего дня с ненулевым оборотом по ресурсу "Сумма Приход" до конца месяца

# Вопрос 26/50

Требуется вывести данные отчета в виде таблицы, в строках которой показаны товары, в колонках - склады, а на пересечении строк и колонок - количество остатка товара на складе. Что следует добавить в структуру отчета?

- Сначала группировку по полю "Склад", затем подчиненную группировку по полю "Товар"
- Сначала группировку по полю "Товар", затем подчиненную группировку по полю "Склад"
- Таблицу, в качестве содержимого строк добавить группировку по полю "Товар", для вывода колонок добавить группировку "Склад"
- Таблицу, в качестве содержимого строк добавить группировку по полю "Склад", для вывода колонок добавить группировку "Товар"

# Вопрос 27/50

Как показать стоимость остатка товара на каждом складе в виде круговой диаграммы?

#### Выберите один ответ:

- Добавить в структуру отчета диаграмму, в список выбранных полей диаграммы добавить ресурс "Сумма Остаток", в параметре "Тип диаграммы" указать тип "Круговая", выбрать макет оформления
- Добавить в структуру отчета диаграмму, в параметре "Тип диаграммы" указать тип "Круговая", в качестве серий диаграммы указать группировку по полю "Склад", выбрать макет оформления
- Добавить в структуру отчета диаграмму, в качестве серий диаграммы указать группировку по полю "Склад", в список выбранных полей диаграммы добавить ресурс "Сумма Остаток", выбрать макет оформления
- Добавить в структуру отчета диаграмму, в качестве серий диаграммы указать группировку по полю "Склад", в список выбранных полей диаграммы добавить ресурс "Сумма Остаток", в параметре "Тип диаграммы" указать тип "Круговая"

# Вопрос 28/50

Какие типы диаграмм позволяет использовать система компоновки данных?

#### Выберите один ответ:

- Круговая диаграмма
- График
- Гистограмма
- Все перечисленные

# Вопрос 29/50

Отчет выводит значения ресурса "Количество Остаток" с помощью группировки по полю "Склад" и вложенной группировки по полю "Товар". Как показать остатки всех холодильников на складе "Основной"?

#### Выберите один ответ:

 Добавить два условия отбора, первое: Склад = "Основной", второе: Товар = "Холодильники"

- Добавить два условия отбора, первое: Склад = "Основной", второе: Товар = "Холодильники", затем объединить эти два условия в группу "ИЛИ"
- Добавить два условия отбора, первое: Склад = "Основной", второе: Товар = "Холодильники", затем объединить эти два условия в группу "НЕ"
- Добавить два условия отбора, первое: Склад = "Основной", второе: Товар В группе "Холодильники"
- Добавить два условия отбора, первое: Склад = "Основной", второе: Товар В группе "Холодильники", затем объединить эти два условия в группу "ИЛИ"
- Добавить два условия отбора, первое: Склад = "Основной", второе: Товар В группе "Холодильники", затем объединить эти два условия в группу "НЕ"

# Вопрос 30/50

Отчет выводит значения ресурса "Количество Остаток" с помощью группировки по полю "Склад" и вложенной группировки по полю "Товар". Как показать остатки всех товаров на складе "Основной", а также остатки всех холодильников независимо от того, на каком складе они находятся?

#### Выберите один ответ:

- Добавить два условия отбора, первое: Склад = "Основной", второе: Товар = "Холодильники"
- Добавить два условия отбора, первое: Склад = "Основной", второе: Товар = "Холодильники", затем объединить эти два условия в группу "ИЛИ"
- Добавить два условия отбора, первое: Склад = "Основной", второе: Товар = "Холодильники", затем объединить эти два условия в группу "НЕ"
- Добавить два условия отбора, первое: Склад = "Основной", второе: Товар В группе "Холодильники"
- Добавить два условия отбора, первое: Склад = "Основной", второе: Товар В группе "Холодильники", затем объединить эти два условия в группу "ИЛИ"
- Добавить два условия отбора, первое: Склад = "Основной", второе: Товар В группе "Холодильники", затем объединить эти два условия в группу "НЕ"

# Вопрос 31/50

Отчет выводит значения ресурса "Количество Остаток" с помощью группировки по полю "Склад" и вложенной группировки по полю "Товар". Как показать остатки всех товаров на всех складах, кроме склада "Основной", а также остатки всех товаров, которые не являются холодильниками, на всех складах?

- Добавить два условия отбора, первое: Склад = "Основной", второе: Товар = "Холодильники"
- Добавить два условия отбора, первое: Склад = "Основной", второе: Товар = "Холодильники", затем объединить эти два условия в группу "ИЛИ"
- Добавить два условия отбора, первое: Склад = "Основной", второе: Товар = "Холодильники", затем объединить эти два условия в группу "НЕ"

- Добавить два условия отбора, первое: Склад = "Основной", второе: Товар В группе "Холодильники"
- Добавить два условия отбора, первое: Склад = "Основной", второе: Товар В группе "Холодильники", затем объединить эти два условия в группу "ИЛИ"
- Добавить два условия отбора, первое: Склад = "Основной", второе: Товар В группе "Холодильники", затем объединить эти два условия в группу "НЕ"

# Вопрос 32/50

Отчет выводит значения ресурса "Количество Остаток" с помощью двух независимых группировок по полю "Товар". Как сделать так, чтобы обе группировки показывали остатки по группе "Холодильники"?

#### Выберите один ответ:

- Добавить отбор "Товар В группе "Холодильники" для всего отчета
- Добавить отбор "Товар В группе "Холодильники" для первой группировки, все последующие группировки отчета автоматически используют этот отбор
- Добавить отбор "Товар В группе "Холодильники" для второй группировки, все остальные группировки отчета автоматически используют этот отбор
- Все варианты приведут к необходимому результату

# Вопрос 33/50

Какой параметр необходимо использовать, чтобы установленные отборы не отображались в результатах отчета?

#### Выберите один ответ:

- Выводить параметры
- Выводить заголовок
- Выводить отбор
- Заголовок

# Вопрос 34/50

Какой параметр необходимо использовать, чтобы значения параметров отчета не отображались в результатах отчета?

#### Выберите один ответ:

- Выводить параметры
- Выводить заголовок
- Выводить отбор
- Заголовок

# Вопрос 35/50

Для чего используется параметр группировки "Количество записей"?

#### Выберите один ответ:

- Для автоматического подсчета и вывода количества общего количества записей в результат отчета
- Для автоматического подсчета и вывода количества количества записей каждой группировки в результат отчета
- Для ограничения количества выводимых в отчет записей
- Для указания минимального количества записей, которые должны быть выведены в отчет

# Вопрос 36/50

Отчет выводит значения ресурса "Количество Остаток" с помощью группировки по полю "Товар". В настройках отчета поля сортировки не выбраны, в настройках группировки по полю "Товар" используются настройки по умолчанию. В каком порядке выводятся данные группировки?

# Выберите один ответ:

- Данные выводятся без сортировки, в произвольном порядке
- Данные упорядочены по названиям товаров, по возрастанию
- Данные упорядочены по названиям товаров, по убыванию
- Данные упорядочены по ресурсу "Количество Остаток", по возрастанию
- Данные упорядочены по ресурсу "Количество Остаток", по убыванию

# Вопрос 37/50

Отчет выводит значения ресурса "Количество Остаток" с помощью группировки по полю "Товар". В настройках отчета указано поле для упорядочивания - "Количество Остаток", направление упорядочивания - возрастание. В каком порядке выводятся данные группировки?

# Выберите один ответ:

- Данные упорядочены по ресурсу "Количество Остаток", по возрастанию
- Данные упорядочены по ресурсу "Количество Остаток", по возрастанию, затем по остальным ресурсам по возрастанию, если они выводятся
- Данные упорядочены по ресурсу "Количество Остаток", по возрастанию, затем по названиям товаров, по возрастанию
- Данные упорядочены по ресурсу "Количество Остаток", по возрастанию, затем по названиям товаров, по убыванию

# Вопрос 38/50

Отчет выводит значения ресурса "Количество Остаток" с помощью группировки по полю "Товар". В настройках отчета поля сортировки не выбраны, в настройках группировки по полю "Товар" удалено "Автополе" из списка полей сортировки. В каком порядке выводятся данные группировки?

- Данные выводятся без сортировки, в произвольном порядке
- Данные упорядочены по названиям товаров, по возрастанию
- Данные упорядочены по названиям товаров, по убыванию
- Данные упорядочены по ресурсу "Количество Остаток", по возрастанию
- Данные упорядочены по ресурсу "Количество Остаток", по убыванию

# Вопрос 39/50

Требуется выделить красным цветом заголовок отчета. Какую область использования следует указать для элемента условного оформления?

#### Выберите один ответ:

- В группировке
- В общем итоге
- В заголовке полей
- В заголовке
- В параметрах
- В отборе

# Вопрос 40/50

Требуется выделить красным цветом параметры отчета. Какую область использования следует указать для элемента условного оформления?

# Выберите один ответ:

- В группировке
- В общем итоге
- В заголовке полей
- В заголовке
- В параметрах
- В отборе

# Вопрос 41/50

Требуется выделить красным цветом отбор отчета. Какую область использования следует указать для элемента условного оформления?

- В группировке
- В общем итоге
- В заголовке полей

- В заголовке
- В параметрах
- В отборе

# Вопрос 42/50

Требуется выделить красным цветом заголовки колонок при выводе группировки. Какую область использования следует указать для элемента условного оформления?

#### Выберите один ответ:

- В группировке
- В общем итоге
- В заголовке полей
- В заголовке
- В параметрах
- В отборе

# Вопрос 43/50

Требуется выделить красным цветом строки, в которых не заполнилось значение в некоторой колонке при выводе группировки. Какую область использования следует указать для элемента условного оформления?

# Выберите один ответ:

- В группировке
- В общем итоге
- В заголовке полей
- В заголовке
- В параметрах
- В отборе

# Вопрос 44/50

Что можно оформить с помощью условного оформления?

# Выберите один ответ:

- Цвет текста
- Цвет фона
- Горизонтальное положение текста
- Все перечисленное

# Вопрос 45/50

Что можно оформить с помощью условного оформления?

#### Выберите один ответ:

- Шрифт
- Вертикальное положение текста
- Цвет фона
- Все перечисленное

# Вопрос 46/50

Поле "Период, день" выводится в отчет в формате "21.06.2006 0:00:00". Что следует сделать, чтобы привести формат даты к виду "21.06.2006"?

# Выберите один ответ:

- Выбрать подходящий макет оформления
- Добавить элемент условного оформления, указать формат даты
- Добавить элемент условного оформления, указать формат даты, указать оформляемое поле "Период, день"
- Добавить элемент условного оформления, указать формат даты, указать область использования "В заголовке"

# Вопрос 47/50

Для чего используется параметр "Макет оформления"?

# Выберите один ответ:

- Для оформления отдельных полей при выполнении заданных условий
- Для оформления отдельных полей при выполнении заданных условий с указанием области использования
- Для быстрого оформления всего отчета, независимо от выводимых данных
- Для быстрого оформления всего отчета или отдельных элементов его структуры, независимо от выводимых данных

# Вопрос 48/50

Отчет выводит значения ресурсов "Количество Остаток" и "Сумма Остаток" с помощью группировки по полю "Товар". Требуется добавить колонку "Средняя цена" к результату. Какое выражение следует использовать при описании пользовательского поля?

- Количество Остаток / Сумма Остаток
- Сумма Остаток / Количество Остаток
- [Количество Остаток] / [Сумма Остаток]

• [Сумма Остаток] / [Количество Остаток]

# Вопрос 49/50

Отчет выводит значения ресурса "Количество Остаток" с помощью группировки по полю "Товар". Требуется добавить колонку "Оценка остатка" к результату, в которой написано слово "мало", если количество остатка меньше 10, и слово "много" в остальных случаях. Какой вид настроек следует использовать для решения задачи?

#### Выберите один ответ:

- Системные поля
- Пользовательские поля
- Группируемые поля
- Выбранные поля

# Вопрос 50/50

Что нужно сделать, чтобы параметр отчета "Начало периода" был доступен в непосредственно в форме отчета, без необходимости открытия формы настройки варианта или других форм?

- Задать представление параметра отчета, установить режим редактирования "Быстрый доступ"
- Задать представление параметра отчета, установить режим редактирования "Обычный"
- Включить параметр в состав пользовательских настроек, установить режим редактирования "Быстрый доступ"
- Включить параметр в состав пользовательских настроек, установить режим редактирования "Обычный"